## INSTRUKCJA AKTUALIZACJI LUB AKTYWACJI LICENCJI LOKALNEJ SPSS

| IBM_SPSS_for_Windows_PS_IMAGO_4.iso      |           |                        | 3.5<br>GB | 13-06-2016<br>11:17:18 |
|------------------------------------------|-----------|------------------------|-----------|------------------------|
| IBM_SPSS_24_for_Mac.iso                  |           |                        | 1.8<br>GB | 13-06-2016<br>11:41:20 |
| IBM_SPSS_24.for_Linux.iso                |           |                        | 1.3<br>GB | 13-06-2016<br>12:15:56 |
| IBM_SPSS_23_for_Windows_PS_301_IMAGO.iso | 3.1<br>GB | 15-04-2016<br>15:48:22 |           |                        |
| IBM_SPSS_23_for_Linux.iso                | 1.1<br>GB | 18-04-2016<br>09:01:39 |           |                        |
| IBM SPSS 23_for_Mac.iso                  | 1<br>GB   | 18-04-2016<br>08:55:53 |           |                        |

W razie problemów ze ściągnięciem oprogramowania można go otrzymać w pokoju 125. Należy mieć ze sobą pendrive USB lub dysk USB z minimalnie 4 GB wolnego miejsca oraz formularz akceptacji licencji i ważną legitymację studencką

## Instalacja na Windows

Uruchomić instalator o nazwie **psLauncher.exe**, następnie wybrać **Instalacja: Wszystkie komponenty**. W kreatorze instalacji nie należy zmieniać typu licencji. **Właściwy typ licencji** – **Lokalna licencja jednostanowiskowa** – jest domyślnie zaznaczony.

W celu dokonania aktualizacji lub aktywacji nowej licencji należy uruchomić program do autoryzacji licencji **PS License Activator**, który jest dostępny w grupie programowej rozwiązania PS. W pierwszym oknie kreatora znajduje się podsumowanie stanu licencji. W następnym wyświetlany jest identyfikator sprzętowy komputera (ma postać np. 4-23F8A lub 100-2123F).

W kolejnym kroku należy wpisać kod autoryzacyjny. Kod zostanie przesłany do internetowego serwera licencji. Jeżeli połączenie z Internetem odbywa się za pośrednictwem usługi serwera proxy, w kreatorze pojawia się możliwość przejścia do konfiguracji ustawień proxy. Pomyślne połączenie z serwerem internetowym kończy proces aktywacji licencji.

## **Problemy:**

Jeśli otrzymują Państwo komunikat o nieaktualności kodu (pomimo zaktualizowania go) bądź program nie działa prawidłowo, proszę spróbować następujących rozwiązań:

- Proszę wyłączyć antywirusa (zwłaszcza Avasta) na czas autoryzacji licencji.
- Proszę sprawdzić datę w komputerze.

- Proszę uruchomić kreatora licencji z uprawnieniami administratora (prawy klawisz myszy na pliku i opcja "Uruchom jako administrator").
- Przed rozpoczęciem instalacji należy sprawdzić czy w systemie nie są zainstalowane stare wersje programów SPSS lub PS Imago. Jeśli są należy je odinstalować.
- W razie problemów z deinstalacją starej wersji SPSS należy ściągnąć program <u>PS\_IMAGO\_Cleaner</u> i uruchomić go prawym klawiszem myszy wybierając opcję "Uruchom jako administrator".
- Firma IBM zaleca skopiowanie plików SPSSa przed usunięciem programu.
- Po użyciu progamu PS\_IMAGO\_Cleaner przystępujemy do ponownej instalacji SPSSa.
- Jeśli problem z instalacją SPSS v. 24 nadal występuje proponujemy zainstalować SPSS v, 23 lub zapraszamy do pok. 125.